Global Protect のインストール・利用方法 (Windows11)

目次 1.インストール方法 2.利用方法(2-1.接続方法 2-2.切断方法)

- 1. インストール方法
- 1-1. 「スタート」メニュー→「設定」(歯車のアイコン)→「アプリ」→「アプリの詳細設定」をクリ ックします。
- 1-2. 「アプリを入手する場所の選択」で「入手元を制限しないが, Microsoft Store 以外からのアプリ をインストールする前に警告を表示する」を選択してください。

| ← 設定                      |                                                         | - |        | Х |
|---------------------------|---------------------------------------------------------|---|--------|---|
| <b>work</b><br>ローカル アカウント | アプリ > アプリの詳細設定                                          |   |        |   |
|                           | アプリを入手する場所の選択                                           |   |        |   |
| 設定の快来                     | 入手元を制限しないが、Microsoft Store 以外からのアプリをインストールする前に警告を表示する   | ~ |        |   |
|                           |                                                         |   |        |   |
| 🚯 Bluetooth とデバイス         | <b>デバイス間の共有</b><br>アカウントに接続されている他のデバイスでアプリェクスペリエンスを続行する |   | $\sim$ |   |
| 💎 ネットワークとインターネット          |                                                         |   |        |   |
| 🥖 個人用設定                   | アプリ実行エイリアス                                              |   | >      |   |

- 1-3. <u>https://vpn-matsue2.shimane-u.ac.jp/</u> にアクセスします。
- 1-4. 統合認証システムの<u>ユーザ ID</u>と<u>パスワード</u>を入力し、「LOGIN」をクリックします。

|              | GlobalProtect Portal × +                                                                                     |  |  |     | - | × |
|--------------|----------------------------------------------------------------------------------------------------|--|--|-----|---|---|
|              | $\leftarrow$ $\rightarrow$ $\mathbb{C}$ $	ext{ ltps://wpn-matsue2.shimane-u.ac.jp/global-protect/login.esp}$ |  |  | לַ≡ | œ |   |
| メニュー         | が日本語で表示                                                                                                    |  |  |     |   |   |
| される場<br>ザの「翻 | h合には、ブラウ<br>記機能」を off                                                                                        |  |  |     |   |   |
| にしてく         | ださい。<br>Username I                                                                                           |  |  |     |   |   |
|              | Password                                                                                                    |  |  |     |   |   |

1-5. お使いの Windows が 32bit 版か 64bit 版かに応じて、それぞれ、「Download Windows 32bit GlobalProtect agent」もしくは「Download Windows 64bit GlobalProtect agent」をクリックします。なお、お使いの Windows の bit 数を確認する方法については、次のページを参照してください。

https://support.microsoft.com/ja-jp/help/13443/windows-which-version-am-i-running

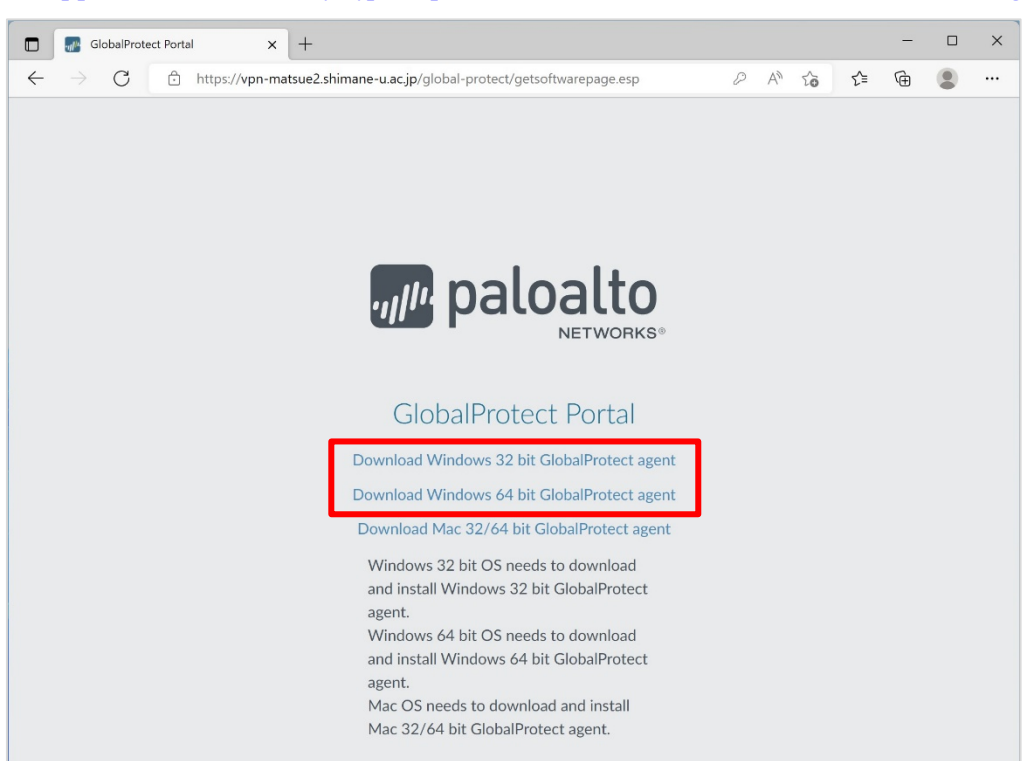

1-6. 次のダイアログが表示された場合には、「インストールする」をクリックします。

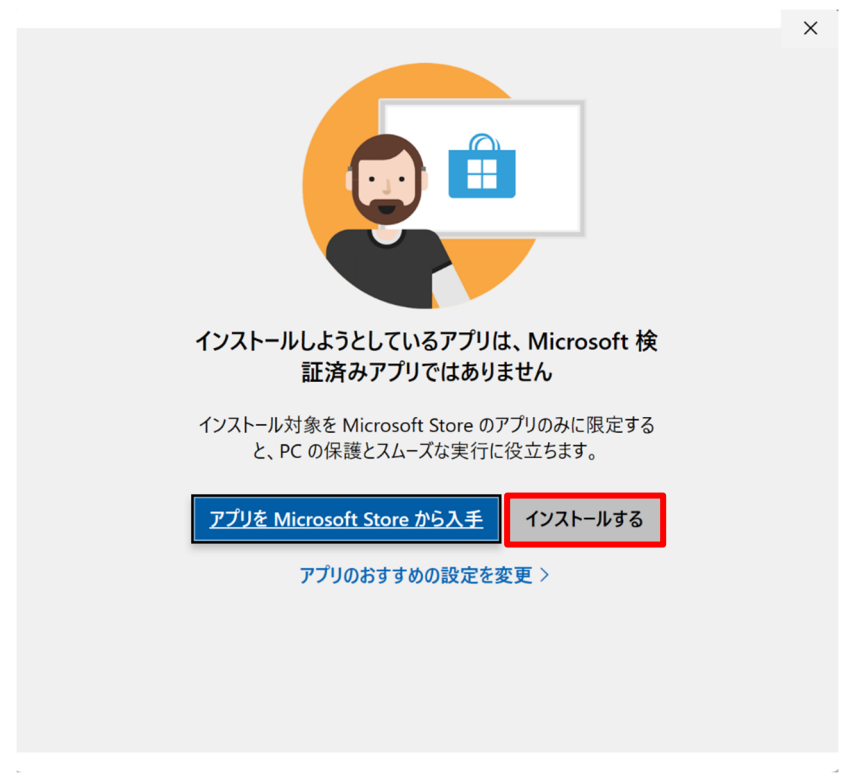

1-7. ダウンロードしたインストーラをダブルクリックします。この画面が起動しますので、「Next」をク リックします。

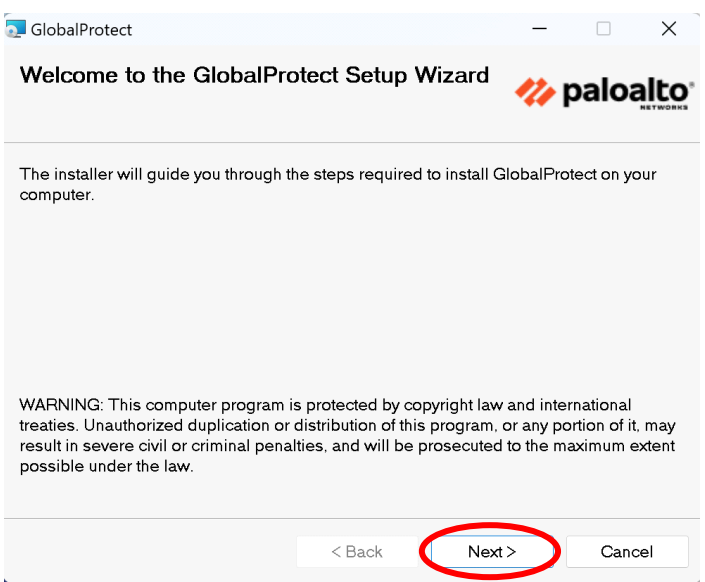

1-8. 「Next」をクリックします。

| 🔁 GlobalProtect                                         |                  |             |           | -            |                    | X    |
|---------------------------------------------------------|------------------|-------------|-----------|--------------|--------------------|------|
| Select Installation Folder                              |                  |             | •         | 🥢 p          | aloa               |      |
| The installer will install GlobalProtec                 | t to the followi | ng folde    | r.        |              |                    |      |
| To install in this folder, click "Next". T<br>"Browse". | o install to a d | lifferent f | older, er | nter it be   | el <b>ow o</b> r c | lick |
| Eolder:<br>C:¥Program Files¥Palo Alto Network           | s¥GlobalProtec   | t¥          |           | E            | Browse             |      |
| ,                                                       |                  |             |           | Di           | isk Cost           |      |
|                                                         |                  |             |           |              |                    |      |
|                                                         |                  |             |           |              |                    |      |
|                                                         |                  |             |           |              |                    |      |
|                                                         | < Back           |             | Next >    | $\mathbf{>}$ | Canc               | el   |

## 1-9. 「Next」をクリックします。

| 🔁 GlobalProtect                         |                 | -            |      | ×    |
|-----------------------------------------|-----------------|--------------|------|------|
| Confirm Installation                    |                 | 14           | palo | alto |
| The installer is ready to install Globa | IProtect on you | ır computer. |      |      |
| Click "Next" to start the installation. |                 |              |      |      |
|                                         |                 |              |      |      |
|                                         |                 |              |      |      |
|                                         |                 |              |      |      |
|                                         |                 |              |      |      |
|                                         |                 |              |      |      |
|                                         |                 |              |      |      |
|                                         | < Back          | Next >       | Can  | cel  |

1-10. 次のダイアログが表示された場合には、「Continue」をクリックします。

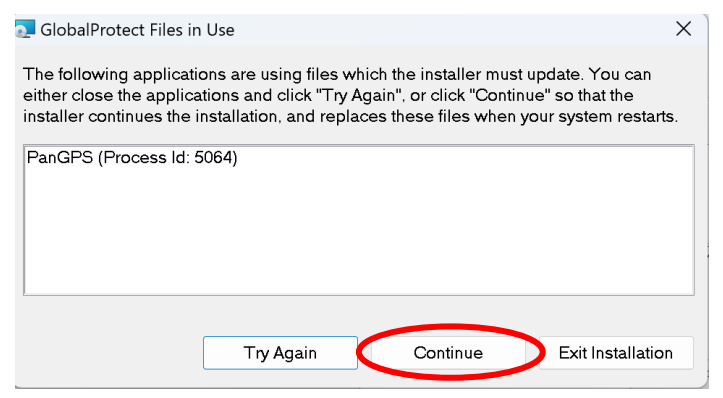

1-11. 「Close」をクリックします。

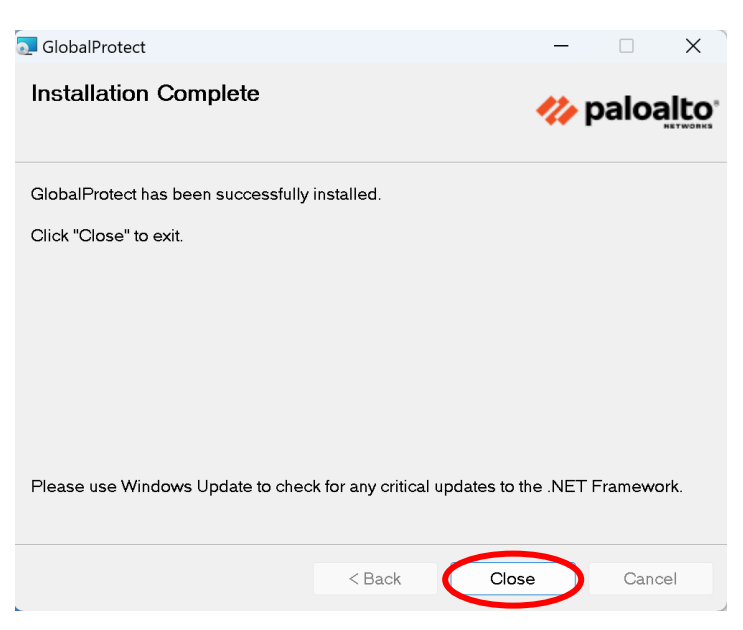

1-12. 1-10 を行った場合には次のダイアログが表示されますので、「Yes」をクリックして、パソコンを 再起動します。

| 🛃 GlobalProtect                                                                                                    | ×`                                             |
|----------------------------------------------------------------------------------------------------|------------------------------------------------|
| You must restart your system for the configuratie<br>GlobalProtect to take effect. Click Yes to restart<br>manually restart later. | on changes made to<br>now or No if you plan to |
| Yes                                                                                                    | No                                             |

1-13. 以上で、インストールは完了です。「利用方法」へ進んでください。

2. 利用方法

## 2-1. 接続方法

2-1-1. 「スタート」メニュー→すべてのアプリ→「Palo Alto Networks」→「GlobalProtect」をクリックし、起動します。

(もしくは、スタートメニューで「GlobalProtect」と入力→「GlobalProtect」をクリック)

2-1-2. 「始めましょう」をクリックします。

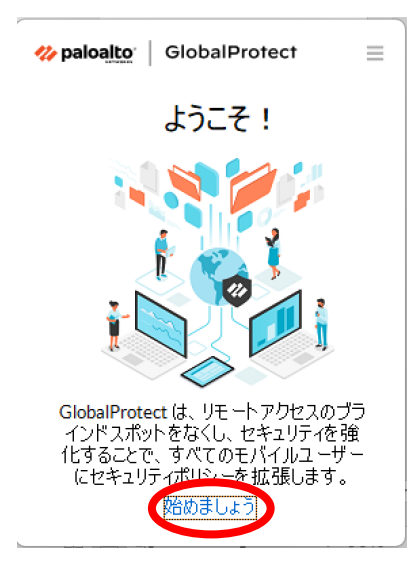

2-1-3. 「vpn-matsue2.shimane-u.ac.jp」と入力し、「接続」をクリックします。

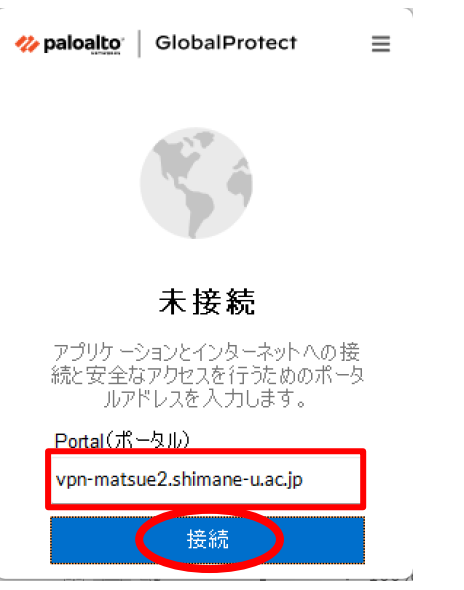

2-1-4. 統合認証システムのユーザ ID とパスワードを入力し、「接続」をクリックします。

| <b>% paloalto</b>   GlobalProtect | = |
|-----------------------------------|---|
|                                   |   |
| Enter login credentials           |   |
| Username                          | _ |
| Username                          | 1 |
| Password                          | L |
| Password                          | L |
| 接続                                | • |
| キャンセル                             |   |

2-1-5. 「Welcome to Global Protect」と表示されたら、「×」をクリックして、ダイアログを閉じてください。

| GlobalProtect - D                                   | ×        |
|-----------------------------------------------------|----------|
| ← C ① ファイル   k:/Users/work/AppData/Local/Pa A ☆ 😧 … | b        |
| Welcome to GlobalProtect                            | Q        |
|                                                     |          |
|                                                     | •        |
|                                                     | <u>r</u> |
|                                                     | 0        |
|                                                     | o,       |
|                                                     | -        |
|                                                     | +        |
|                                                     |          |
|                                                     |          |
|                                                     | ŝ        |

**2-1-6.** 「Global Protect ゲートウェイ External-Gateway」と表示されたら、「×」をクリックして、ダイアログを閉じてください。

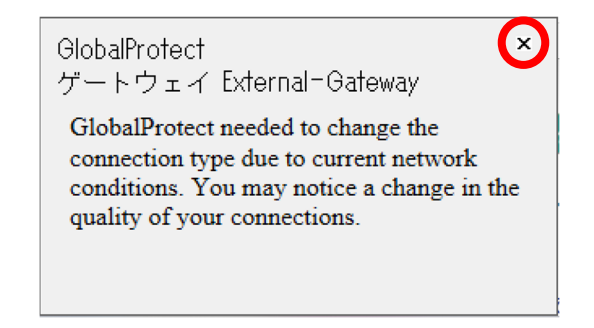

**2-1-7.** 次のように表示されたら、接続は完了です。表示されない場合、再度 **2-1-1** を行うと表示されることがあります。

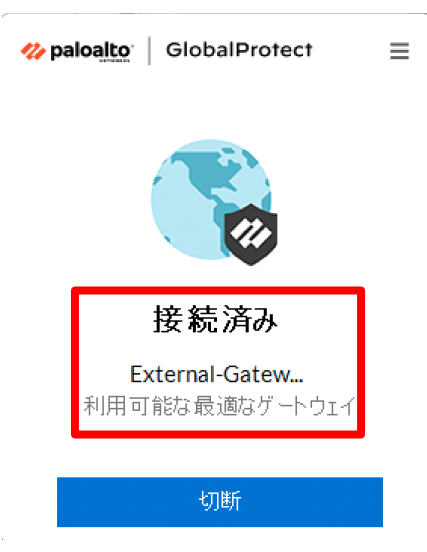

## 2-2. 切断方法

2-2-1. デスクトップ右下の「∧」アイコンをクリックし、「Global Protect」のアイコンをクリックします。

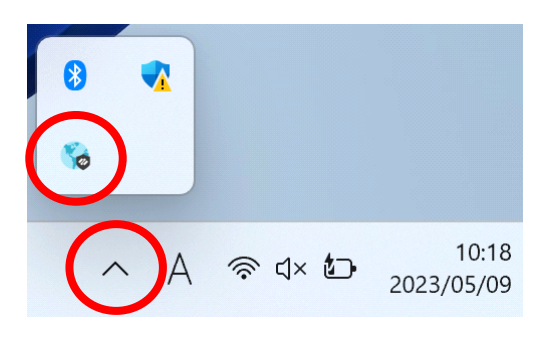

2-2-2. 「切断」をクリックします。

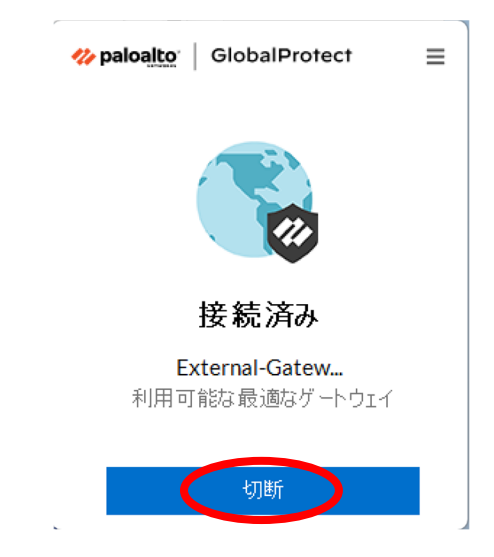

2-2-3. 次のように表示されたら、切断は完了です。

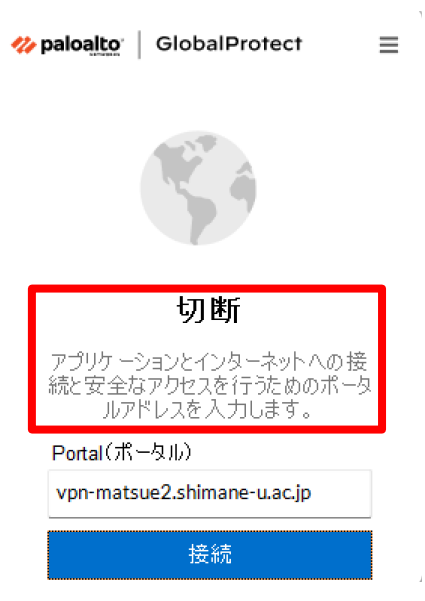